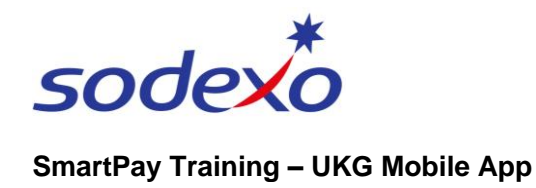

# **Reviewing your timecard on the mobile app**

Access your timecard to review your work schedule, confirm your work record is accurate, and be alerted to any exceptions that need addressing.

# Access your timecard

- 1. Tap the **My Timecard** home screen tile.
- 2. Tap the **blue arrow** in the topright of the timecard tile to navigate to your timecard details screen.

**Note**: Any exceptions that need addressing will be indicated here and how to address these is covered in <u>Managing your</u> <u>exceptions</u>.

| Welcome back, Tyler     Image: Special interval     My Schedule     My Timecard     My Schedule     Payle & Personal     Punch     Payle & Personal     Indo     Punch     Comparison     Accruals CA     Image: Comparison     Image: Comparison   < | 9:07( 🕈 🔳 )                                        | 9:07 I रू ■)                    |
|----------------------------------------------------------------------------------------------------|----------------------------------------------------|---------------------------------|
| Exceptions<br>1<br>Schedule<br>My Timecard<br>My Timecard<br>My Timecard<br>My Timecard<br>My Timecard<br>My Timecard<br>My Timecard<br>To<br>Payolo & Personal<br>Info<br>Acruals CA                                                                                                    | TB Welcome back, Tyler                             | My Timecard                     |
| My Schedule My Timecard Schedule Hours 65.07 Hrs                                                                                                    |                                                    | Exceptions 1                    |
| Paysip & Personal<br>Info<br>Punch                                                                                                    | My Schedule My Timecard                            | Scheduled Hours 65.07 Hrs       |
|                                                                                                    | Payslip & Personal<br>Enfo<br>Purch<br>Accruats CA |                                 |
| Home Inhox Search Menu Home Inhox Search Menu                                                                                                    | torne linbox Search Monu                           | n Q ≡<br>Home Inbox Search Menu |

# My Timecard overview

Your My Timecard screen displays each day for the **Current Pay Period** timeframe. Information includes:

- 1. Your punches.
- 2. Time totals for the day.
- 3. Time totals to date.
- 4. Timeframe totals.
- 5. Tap **on a day** to open the Details Panel and view more information.

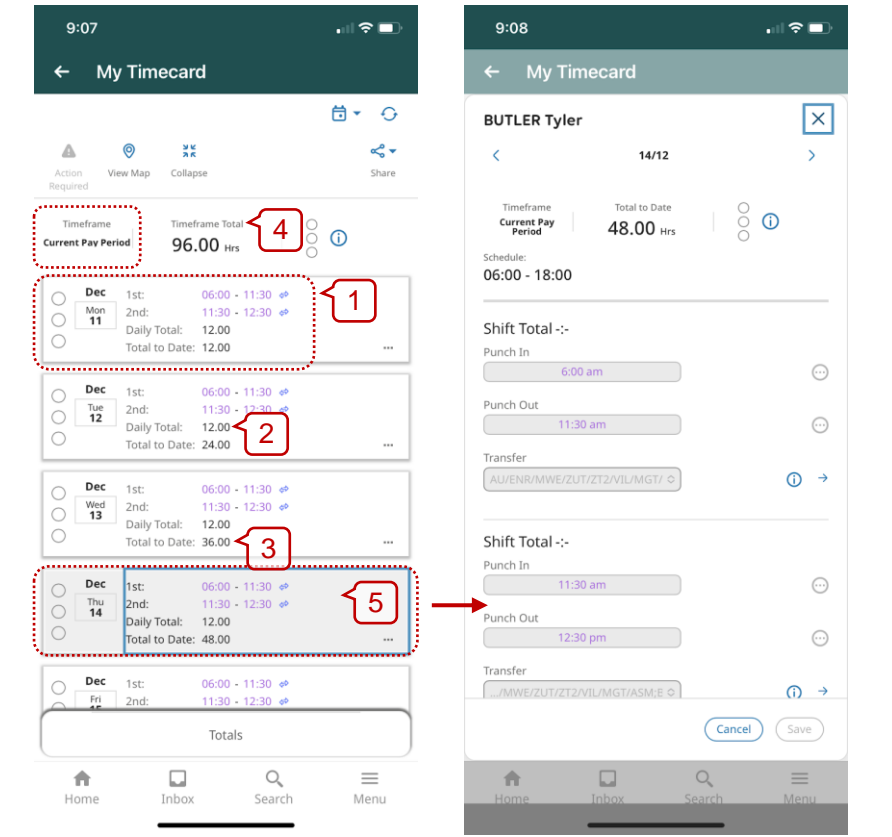

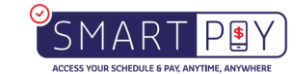

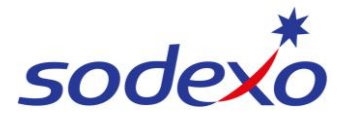

#### SmartPay Training – UKG Mobile App

#### **Higher Duties**

6. If 'Higher Duties' have been applied to your Timecard, these will display in a **Transfer** field.

Click the **information icon** (1) for more detail.

Note that the last code **SPV** (Supervisor) is the Higher Duties role.

| hift Total -:-                                | Shift Total -:-<br>Punch In               |
|-----------------------------------------------|-------------------------------------------|
| 04:31                                         | 04:31                                     |
| Punch Out 6<br>12:00                          | Punch Out                                 |
| Transfer<br>AU/ENR/MWE/FMG/CLB/VIL/H: → (j) → | T "<br>(AU/ENR/MWE/FMG/CLB/VIL/H: ∨) () → |

# My Timecard icon overview

- Tap the View Map icon 
   to see the locations where you had successful clock in/out punches.
- Tap the Collapse icon to hide some functions – click expand to unhide.
- Tap the Timeframe icon to change the date range shown.
- 4. Tap the **Refresh** icon  $\bigcirc$  to refresh the page.
- 5. Tap **Load More** to view more information for that pay period.

| 9:07                                                              |                                                             | 9:09                                                                                                    | . II 🕈 🔳          |
|-------------------------------------------------------------------|-------------------------------------------------------------|----------------------------------------------------------------------------------------------------|-------------------|
| ← My Timecard                                                     |                                                             | ← My Timecard                                                                                                    |                   |
|                                                                   | <u>3</u> 78- 04 Z                                           | 1                                                                                                    | <b>⊡</b> • ⊖      |
| View Map Collapse                                                 | ·12) ** ·                                                   | Action View Map Collapse                                                                                                    | 式 🕶<br>Share      |
| Timeframe Timefra Current Pay Period 96.0                         | me Total O<br>10 Hrs O                                      | O 13 Dally Total: 12.00<br>Total to Date: 36.00                                                                                                    |                   |
| O Dec 1st: 0<br>2nd: 1<br>O 11 Daily Total: 1<br>Total to Date: 1 | 06:00 - 11:30 e*<br>11:30 - 12:30 e*<br>12:00               | Dec         1st:         06:00 - 11:3           Thu         2nd:         11:30 - 12:3           Daily Total:         12:00           Total to Date:         48.00         | 0 #<br>0 #        |
| Dec 1st: 0<br>Tue 2nd: 1<br>Daily Total: 1<br>Total to Date: 2    | 06:00 - 11:30 ♥<br>11:30 - 12:30 ♥<br>12:00 ♥               | Dec         1st:         06:00 - 11:3           6         fri         2nd:         11:30 - 12:3           Daily Total:         12:00         Total to Date:         60:00 | 0 ¢<br>0 ¢        |
| Dec 1st: 0     Wed 2nd: 1     Daily Total: 1     Total to Date: 3 | 06:00 - 11:30 ♥<br>11:30 - 12:30 ♥<br>12:00 ₩<br>66:00 ···· | Dec         1st         06:00 - 11:3           5at         2nd:         11:30 - 12:3           Daily Total:         12:00         Total to Date:                          | 0 ¢<br>0 ¢        |
| Dec<br>Thu<br>14<br>Daily Total: 1<br>Total to Date: 4            | 06:00 - 11:30 ↔<br>11:30 - 12:30 ↔<br>12:00 ↔               | Dec<br>5un         1st         06:00 - 11:3           17         2nd:         11:30 - 12:3           Daily Total:         12:00         Total to Date:                    | 0 #<br>0 #<br>    |
| Dec 1st: 0                                                        | 06:00 - 11:30 ↔<br>11:30 - 12:30 ↔                          | Load More                                                                                                    |                   |
| [                                                                 | Totals                                                      | Totals                                                                                                    |                   |
| Home Inbox                                                        | Q, ≡<br>Search Menu                                         | Home Inbox Se                                                                                                    | Q ≡<br>sarch Menu |

### My Timecard exception warnings and indicators

 Tap the Action Required icon A to show only days with unresolved exceptions.

Timecard exceptions are indicated by:

- 2. A **Warning** icon  $\triangle$  on the relevant day.
- 3. By an **Exception Indicator** icon in the Details Panel after tapping on the relevant day.

**Note**: How to address exceptions is covered in <u>Managing your</u> <u>exceptions</u>

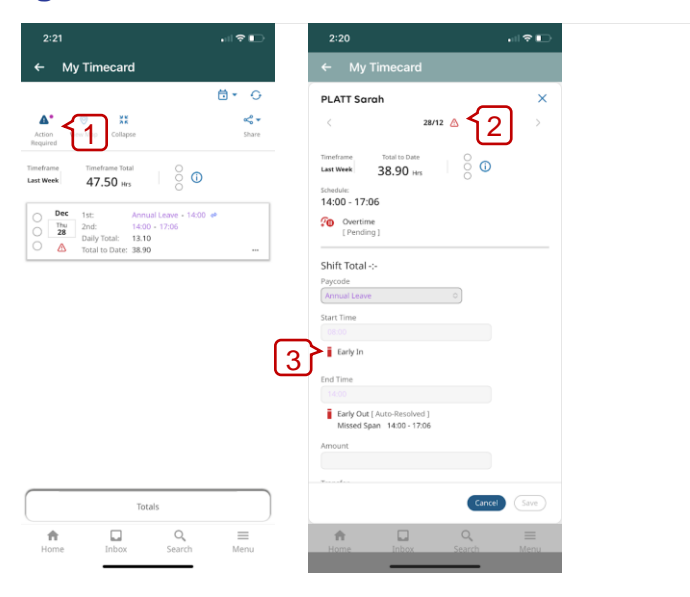

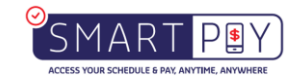

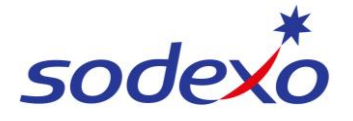

#### SmartPay Training – UKG Mobile App

#### What do the Exception Indicator icons mean?

- Action is required for an exception on this day.
- If an absence has been excused, icon is blue with three horizontal lines.

**.**/

When a manager marks an exception as reviewed or justifies a missing time exception, the icon colour changes to green.

When the system generates an exception, the icon is red with a white line near the top. This will display when you record additional time or an unscheduled shift. Holiday exceptions

When the employee does not punch in time on this day.

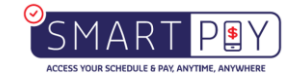